# Bonnes pratiques pour la mise en place d'une évaluation orale

Continuité pédagogique

Version :1.0Date :15 avril 2020Auteur(s) :Dominique PerrinCopyright :Service techno-pédagogique, DIP, Université de LilleLicence :BY-NC-SA

## Introduction

### $\star$

Vous pouvez adopter deux stratégies :

- Épreuve orale synchrone dans une classe virtuelle
- Épreuve orale asynchrone : enregistrement vidéo et dépôt

### Modèle de cours à adapter

Afin de vous faciliter le travail, la DIP a créé deux propositions de parcours d'activités Moodle pour une épreuve orale que vous pouvez adapter à vos besoins.

Vous pourrez les intégrer dans un de vos cours via une procédure d'importation, faire le tri dans les activités que vous souhaitez garder et en ajuster le paramétrage pour qu'ils correspondent à vos besoin. Le cours se trouve à l'adresse suivante : https://moodle.univ-lille.fr/course/view.php?id=13323

le code d'inscription est = u3ctah

### Pour une assistance efficace :

contacter : dip-acp@univ-lille.fr

- dans le sujet du message indiquez "examen oral"
- fournissez-nous le lien vers le cours Moodle
- indiquez-nous la date de l'épreuve et l'effectif

# 1. Épreuve d'évaluation orale synchrone dans une classe virtuelle

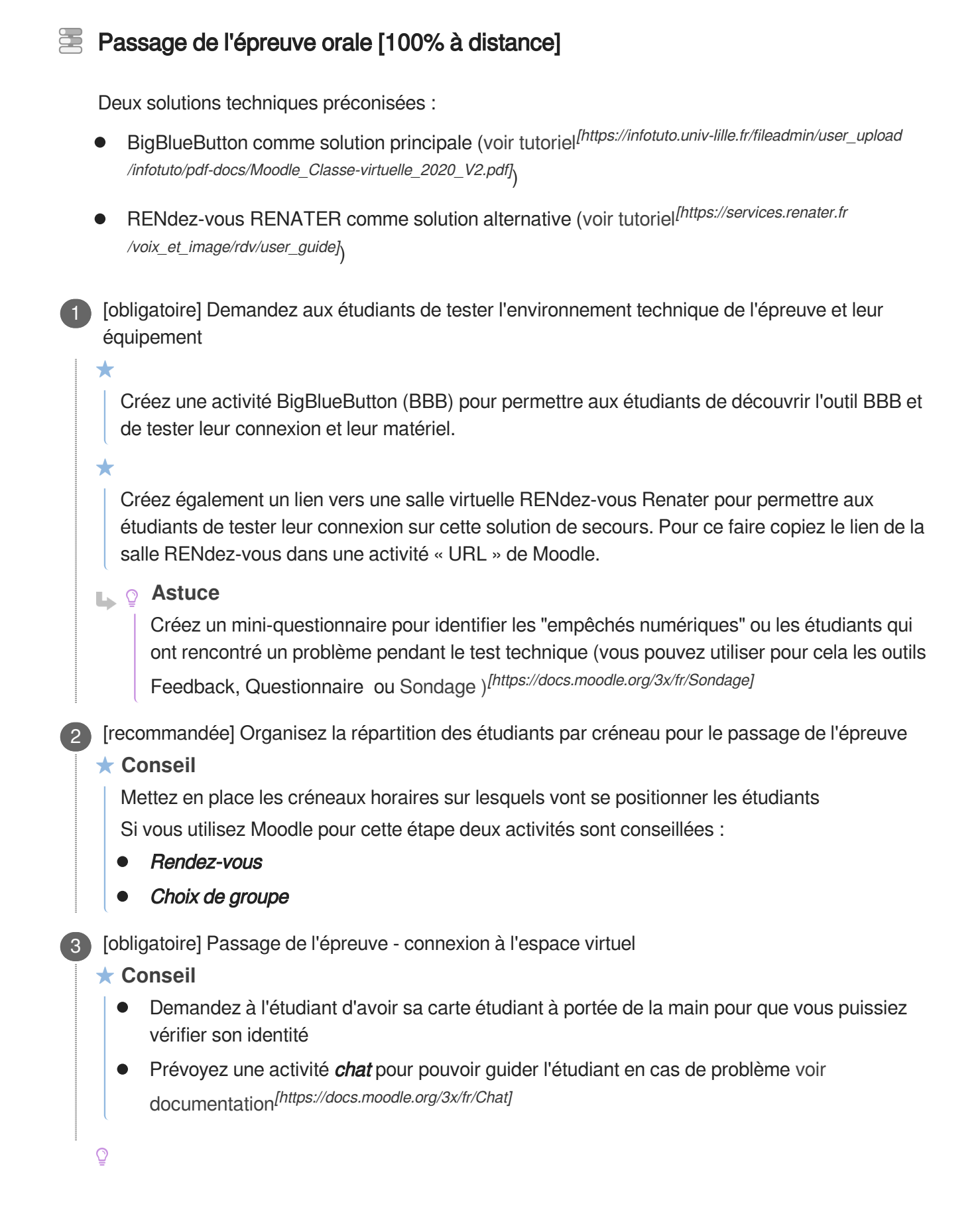

### Astuce : salle d'attente

Pour éviter que les étudiants n'entrent dans le salon virtuel avant la fin de l'entretien précédent, vous pouvez créer « une salle d'attente » :

- en utilisant le « chat » (ils attendent dans le chat que vous les autorisiez à entrer)
- en créant deux salons virtuels BigBlueButton et en alternant leur usage en fonction des créneaux.

A

Après avoir activé la caméra pour vérifier l'identité de l'étudiant revenez en mode "audio" pour ne pas ralentir le service et pénaliser les autres utilisateurs de BBB

Commentaires généraux

### ★ Conseil

Prévoyez une solution en cas de problème avec *BigBlueButton* et créez une salle virtuelle avec l'outil *RENdez-vous* de Renater

3

R

A

# 2. Épreuve d'évaluation orale non synchrone par dépôt de fichier vidéo

- Demandez à vos étudiants de créer leur vidéo et de la déposer sur la plateforme "Pod" en choisissant le mode "**brouillon**" pour la rendre privée.
- Créez un devoir en choisissant dans les « Paramètres » le type de remise « Texte en ligne »
- Demandez à vos étudiants de déposer le lien de partage « brouillon » de leur vidéo dans le devoir
  - Si vous ne parvenez pas à lire leur vidéo c'est qu'ils n'ont pas utilisé le lien de partage en mode brouillon.
  - S'ils se sont trompés renvoyez les étudiants vers le tutoriel Pod<sup>[https://infotuto.univ-lille.fr/fiche/integrer-video-1]</sup>